## Como emitir relatório de histórico de visitas no SiCom Web?

Passo a Passo:

Passo 1: Logar no SiCom Web na Unidade Operacional desejada.

Passo 2: Acessar o Menu Relatórios > Histórico Visitas.

Passo 3: Monte o filtro desejado, escolhendo o período e vendedor.

Passo 4: Clique no botão OK

| Histórico de Visitas 🛛                   |   |     |             |  |  |  |  |  |  |  |  |  |
|------------------------------------------|---|-----|-------------|--|--|--|--|--|--|--|--|--|
| Período: 01/09/2017 15 à 30/09/2017 15 - |   |     |             |  |  |  |  |  |  |  |  |  |
|                                          |   | Cod | Vendedor    |  |  |  |  |  |  |  |  |  |
|                                          | 1 | 1   |             |  |  |  |  |  |  |  |  |  |
|                                          | 1 | 2   |             |  |  |  |  |  |  |  |  |  |
|                                          | √ | 3   |             |  |  |  |  |  |  |  |  |  |
|                                          | 1 | 6   |             |  |  |  |  |  |  |  |  |  |
|                                          | √ | 10  |             |  |  |  |  |  |  |  |  |  |
|                                          | ✓ | 63  | <b>-</b>    |  |  |  |  |  |  |  |  |  |
| 4                                        |   |     | •           |  |  |  |  |  |  |  |  |  |
| ✓ Mostrar visitas fora de rota           |   |     |             |  |  |  |  |  |  |  |  |  |
|                                          |   |     | ок Cancelar |  |  |  |  |  |  |  |  |  |

## Resultado:

O sistema carregará o relatório conforme solicitado nos filtros.

| Árvore de Grupos « R                                                         | elatório Principal              |            |                |             |       |          |     |     |      |     |     |     |           |          |
|------------------------------------------------------------------------------|---------------------------------|------------|----------------|-------------|-------|----------|-----|-----|------|-----|-----|-----|-----------|----------|
| <ul> <li>B 02/09/2017</li> <li>B 04/09/2017</li> <li>B 05/09/2017</li> </ul> |                                 | н          | ISTÓRICO DE N  | /ISITAS - ( | тот   | ALIZ     | ZAÇ | ÃO  | 1    |     |     |     |           | 1        |
|                                                                              | 801                             |            |                |             |       |          |     |     |      |     |     | 0   | 5/09/2017 | 18:04:39 |
|                                                                              | VENDEDORES: Todos os vendedores |            |                |             |       |          |     |     |      |     |     |     |           |          |
|                                                                              | SUPERVISOR                      | DATA       | COD.V VENDEDOR | H.INI       | H.FIM | AGE      | VIS | POS | F.RT | BLQ | BON | TRO | VL.BON    | VALOR    |
|                                                                              | 80126                           |            |                |             |       |          |     |     |      |     |     |     | _         |          |
|                                                                              |                                 | 01/09/2017 | 1              | 09:47       | 09:49 | 29<br>29 | 1   | 0   | 0    | 0   | 0   | 0   | 0         | 0<br>0   |
|                                                                              | 80121                           |            |                |             |       |          |     |     |      |     |     |     |           |          |
|                                                                              |                                 | 01/09/2017 | 823            | 10:44       | 17:09 | 16       | 13  | 0   | 0    | 0   | 0   | 0   | 0         | 0        |
|                                                                              |                                 | 01/09/2017 | 821            | 10:07       | 17:03 | 0        | 7   | 4   | 4    | 0   | 0   | 0   | 0         | 2.020,60 |
|                                                                              |                                 | 01/09/2017 | 822            | 09:16       | 11:25 | 22       | 4   | 0   | 0    | 0   | 0   | 0   | 0         | 0        |
|                                                                              |                                 | 01/09/2017 | 825            | 09:43       | 14:48 | 2        | 14  | 0   | 0    | 0   | 0   | 0   | 0         | 0        |
|                                                                              |                                 | 01/09/2017 | 829            | 12:00       | 12:03 | 139      | 13  | 0   | 0    | 0   | 0   | 0   | 0         | 0        |
|                                                                              |                                 |            | 5              |             |       | 179      | 51  | 4   | 4    | 0   | 0   | 0   | 0         | 2.020,60 |
|                                                                              | 00100                           |            |                |             |       |          |     |     |      |     |     |     |           |          |

Ainda tem dúvidas? Nos envie uma solicitação